# 第6回関東MeeGo勉強会 MeeGo ハッキングIV

@furikku\_ks09

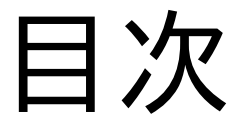

- 自己紹介 1 はじめに
- 2 TX-50ボードについて
- 3 EMGDについて
- 4 MeeGo 1.2.0 on TX-50
- 4.1 IVI UX
- 4.2 Netbook UX
- 4.3 Handset UX

- 5 Nemo Mobile on TX-50
- 5.1 Nemo Mobile について
- 5.2 Nemo Mobile 動かす
- 5.3 EMGDの追加
- 5.3.1 リポジトリ調整
- 5.3.2 パッケージ操作
- 5.3.3 動作結果
- 6まとめ

補足と余談

# 自己紹介

- Twitter ID:@furikku\_ks09
- Blog:フレイドフォートonBlog
  - http://blog.livedoor.jp/furikku9310/
- 英語Blog:FureidoFort on Blogger http://fureidofort.blogspot.com/
- Wiki:フレイドフォートonWiki

http://wiki.livedoor.jp/furikku9310/

### 1はじめに

#### MeeGo 1.2系、Nemo(MeeGo 1.3 CE)を TX-50ボード上で動かす。

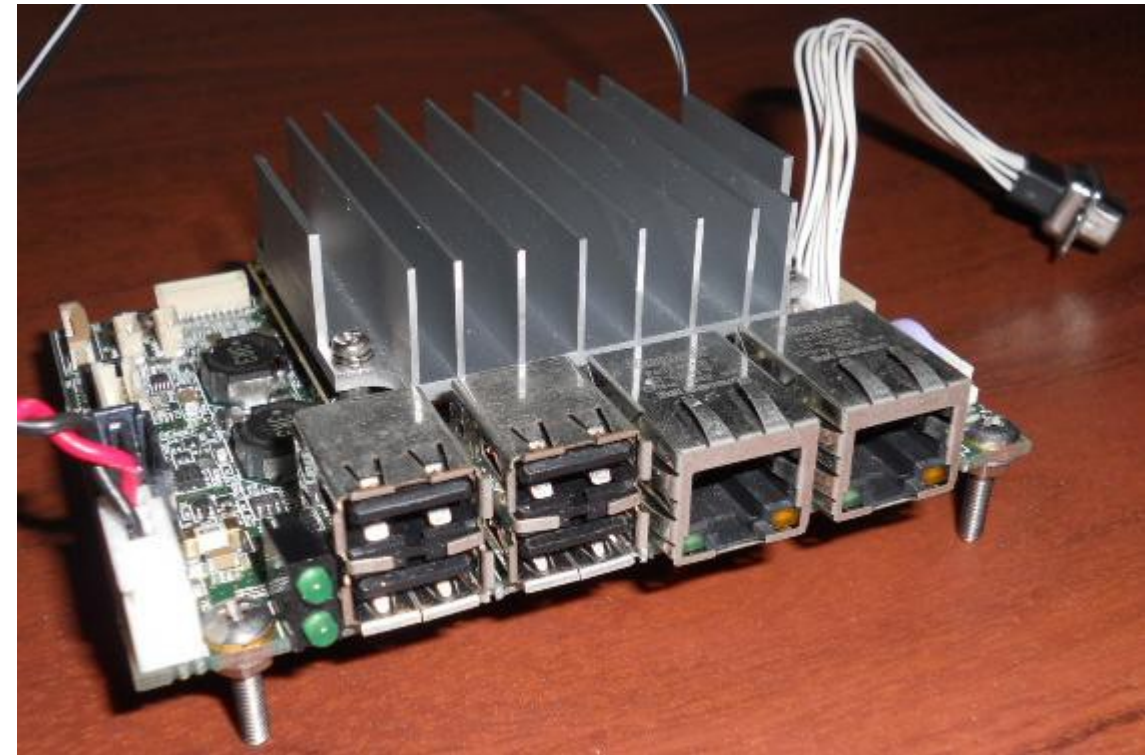

# 2 TX-50ボードについて

- イノテック社製のIntel Atom E6xx系CPU搭載 のボード
- CPUクロックは、1.3GHz
- 製品情報
  - http://www.innotech.co.jp/ products/product\_list/emb edded/cpubord/tx-50.html

※ 画像は、上記ページより。

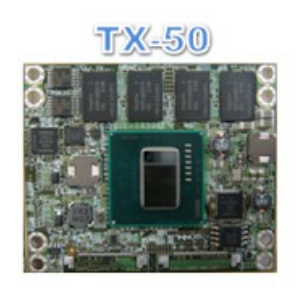

60(W)×50(D)mm

T1; TX-50専用キャリアボード

12V単一電源で動作する小型・薄型 のI/O拡張ボートです。小型基板に 豊富なI/O (USB, USB Device, GbE, URT, PIO, LVDS, AnalogRGB)を凝縮しています。

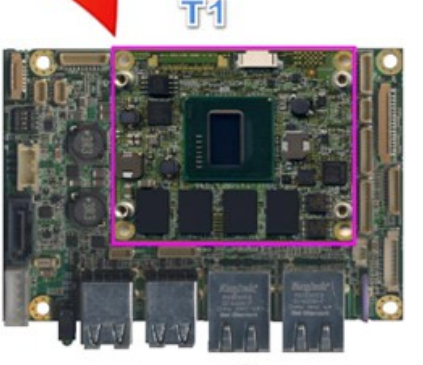

100(W)×72(D)mm

□UE (Ultra Embedded) Module □ Memory 1GB DDR2 SDRAM □ 4PCI Express □ LVDS, SDVO, GPIO, HD Audio, LPC, SMBus対応

## 2 TX-50ボードについて

- 使用中にかなり熱くなる
  のでビスで浮かせた。
  - M3型の長さ1.5cmの
    ビス、ナットを4組使用。
- 上面にUSB、LAN、
  底面にSDカードスロット
  がある。
- モニタは、専用ケーブルを 経由し、D-Subを繋ぐ。

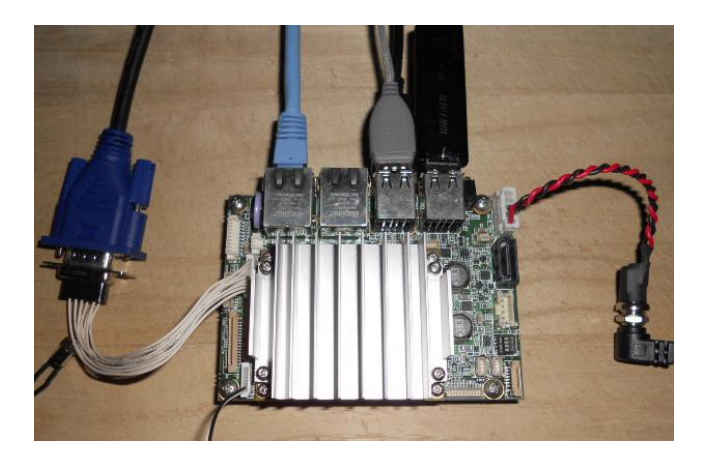

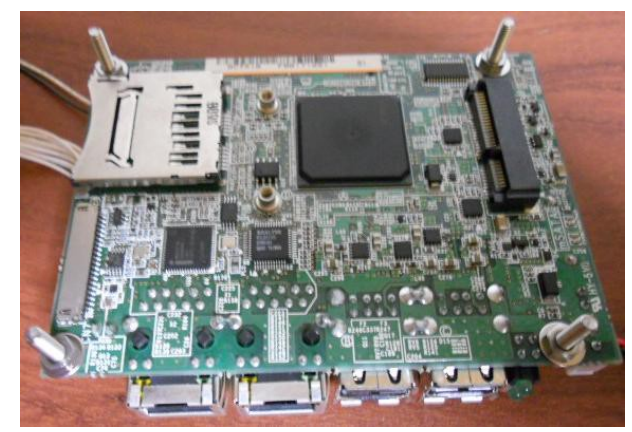

# 3 EMGD について

- Intel Atom E6xx系CPU
  を使用するために必要な
  グラフィックスドライバ
- 製品情報
  - http://www.intel.com/p/ja\_ JP/embedded/hwsw/soft ware/emgd

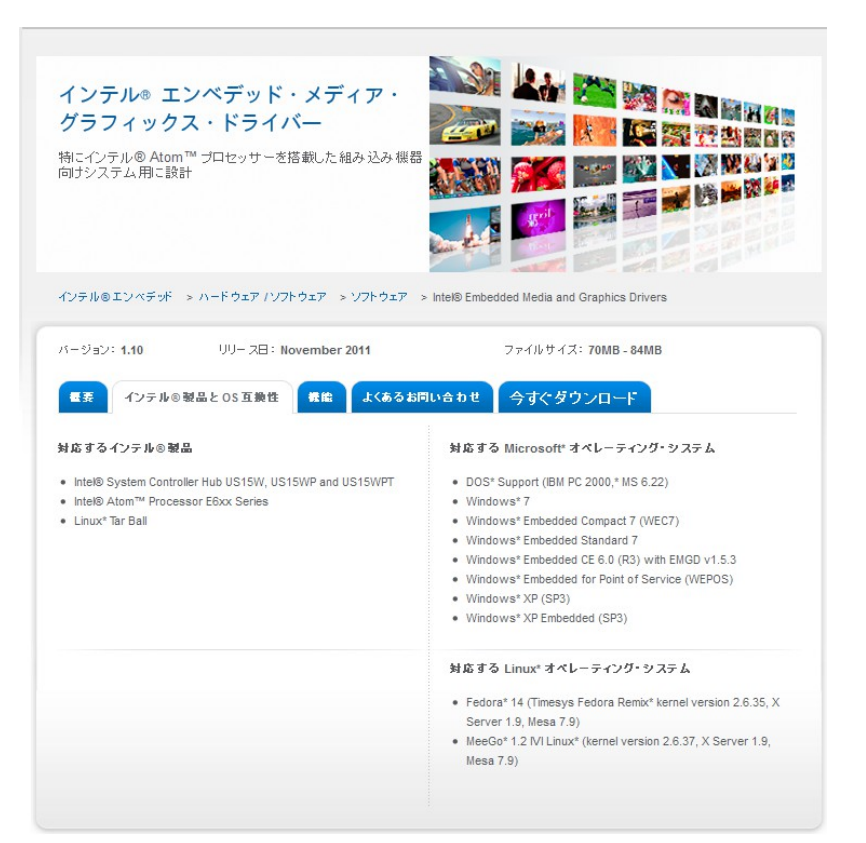

### 4 MeeGo 1.2.0 on TX-50

- MeeGo 1.2.0 IVIのイメージには、
  あらかじめEMGDが含まれていて、
  Atom E6xx系向けとして出されている。
- MeeGo 1.2系リポジトリにEMGDが 含まれているので、他のUX環境でも EMGDを入れる事で動かせるのでは ないかと考えた。

# 4 MeeGo 1.2.0 on TX-50

- MeeGo 1.2.0 IVIイメージ
  には、EMGDが標準で
  含まれている。
- imgのbuild時に含まれる パッケージ情報一覧
  - http://repo.meego.com/Mee Go/releases/1.2.0/images/m eego-ivi-ia32/meego-iviia32-1.2.0.packages

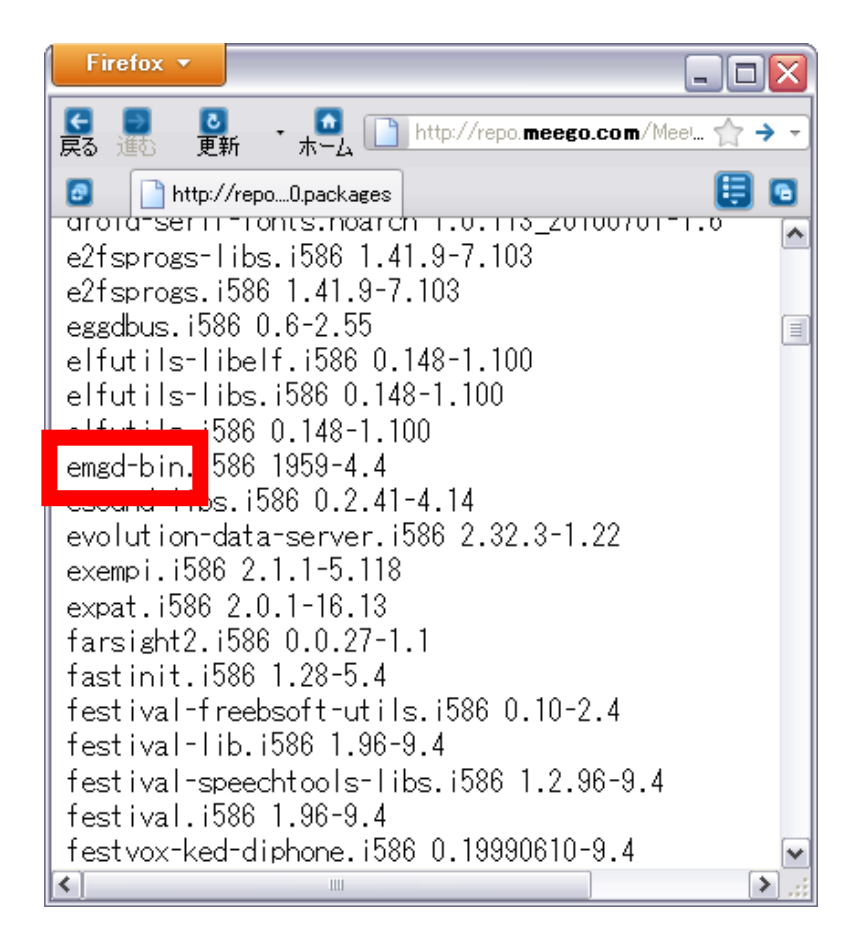

#### 4 MeeGo 1.2.0 on TX-50 4.1 IVI UX

- MeeGo 1.2.0 IVI イメージからインストール しただけではそのままでは動かせない。
- パッケージ更新と設定書き換えが必要。
- 1.2.0 Update 5が出ているが、動かすこと 自体は、Update 4の段階で行った。

#### 4.1 IVI UX EMGD のバージョンについて

- 1.2.0 IVI の初期状態では、
  EMGD 1.6 (build:1959)が入っている。
- 1.2.0 Update 4 ヘパッケージ更新後、
  EMGD 1.8(build:2032)へ更新された。
- Intel公式からリリースされている最新版は、 EMGD 1.10(build:2209)。

4.1 IVI UX パッケージ更新

- kimitakeさんのblog記事からの情報
  - http://kimitakeblog.net/item/782
  - ・EMGD 1.8系(2032以前)にバグが有った。
    - https://bugs.meego.com/show\_bug.cgi?id=22167
  - ・Kernelの更新が必要(含まれるモジュール)。
- 1.2.0 Update 4の段階で、更新リポジトリに
  含まれているので通常の更新操作のみで良い。
  - # zypper ref
  - # zypper dup

4.1 IVI UX パッケージ更新

更新すべきパッケージ

- kernel-adaptation-intel-automotive
  - Update 4の段階で 2.6.37.6-18
  - Update 5で 2.6.37.6-19
- emgd-bin
  - バージョン:1.8、buildナンバー:2032
- 追加で入れると便利な物
  - emgd-gui
    - ・EMGD用のGUI設定メニュー

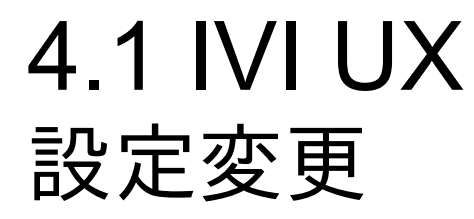

#### • 画面出力先を変更する。

- デフォルトはLVDSなのでsDVOB(D-sub)へ変更。
- 関連情報
  - kimitakeさんのblog記事
    - http://kimitakeblog.net/item/782
  - ・ Intel EMGD マニュアル
    - http://download.intel.com/embedded/software/EMGD/442 076.pdf

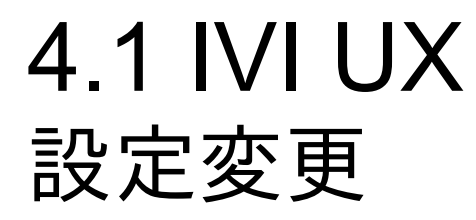

- ・ 設定ファイルと変更箇所
  - /etc/X11/xorg.conf
  - ・LVDSの場合: Option "ALL/1/General/PortOrder" "42000" を

sDVOB(D-sub)の場合:

Option "ALL/1/General/PortOrder" "24000"

EMGDのマニュアルを見ると、
 sDVOBが2、LVDSが4のPortを使うという事らしい。

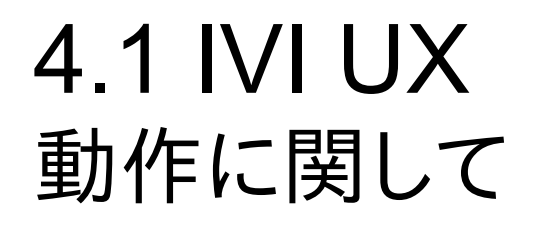

フルHDモニタ画像

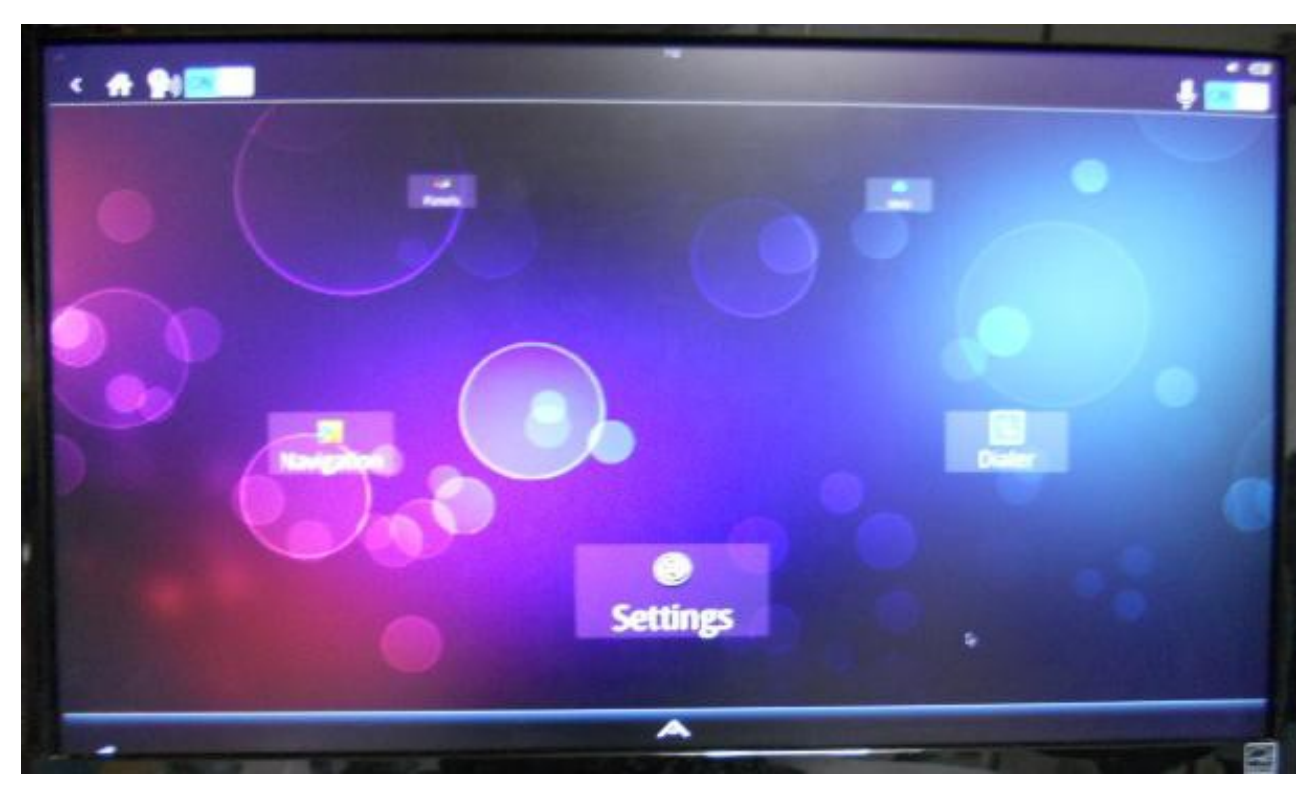

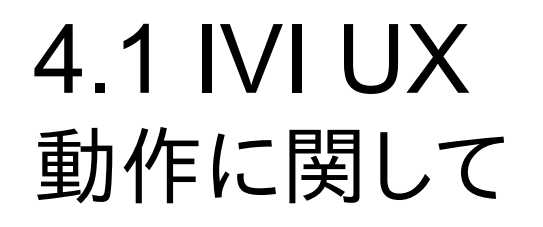

SXGAモニタ画像

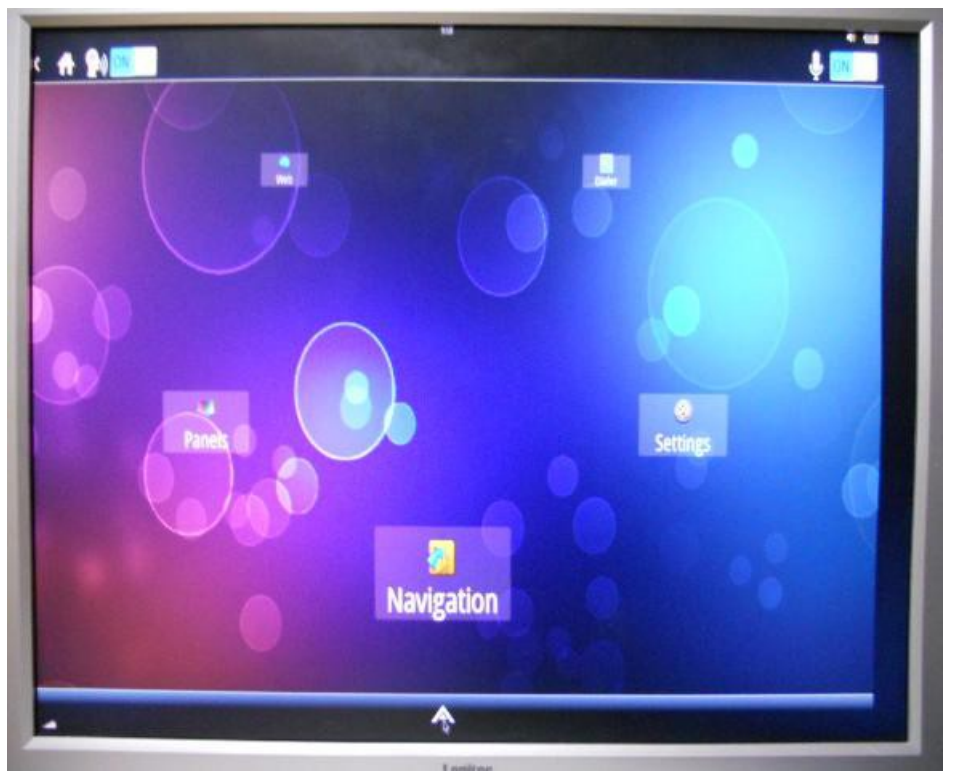

### 4.1 IVI UX 動作に関して

- EMGDのGUI設定画面
- モニタに関わらず、画面 サイズは、1600x900に なっていた。
- 設定を変えてもサイズは 合わず。
- 繋いだモニタの最適値が リストに自動で追加されて いた。

| river Info Dis  | play Config | Display   | Attributes | Color | orrection |
|-----------------|-------------|-----------|------------|-------|-----------|
| Display Status  |             | and and a |            |       |           |
| Display Config  | SDVO B      | (single   | 5)         |       |           |
| Primary Displa  | y SDVO B    |           |            |       |           |
| Secondary Dis   | play        |           |            |       |           |
| Display Config  | uration     |           |            |       |           |
| Display Config  | SDVO B ( si | ingle)    |            | -     |           |
|                 | -           |           |            |       |           |
| Primary Mode    |             |           |            |       |           |
| Resolution 1    | 600x900@60  | -         | Bit Depth  | 32    | +         |
| Secondary Mo    | de          |           |            |       |           |
| Resolution      |             | -         |            |       |           |
| Display Setting | 2           | C. L. W.  |            |       |           |
|                 |             |           |            |       |           |

#### 4.1 IVI UX 動作に関して

• 動作環境情報

(青:OS名、赤:glxgears出力(EMGD認識)、緑:Kernel名)

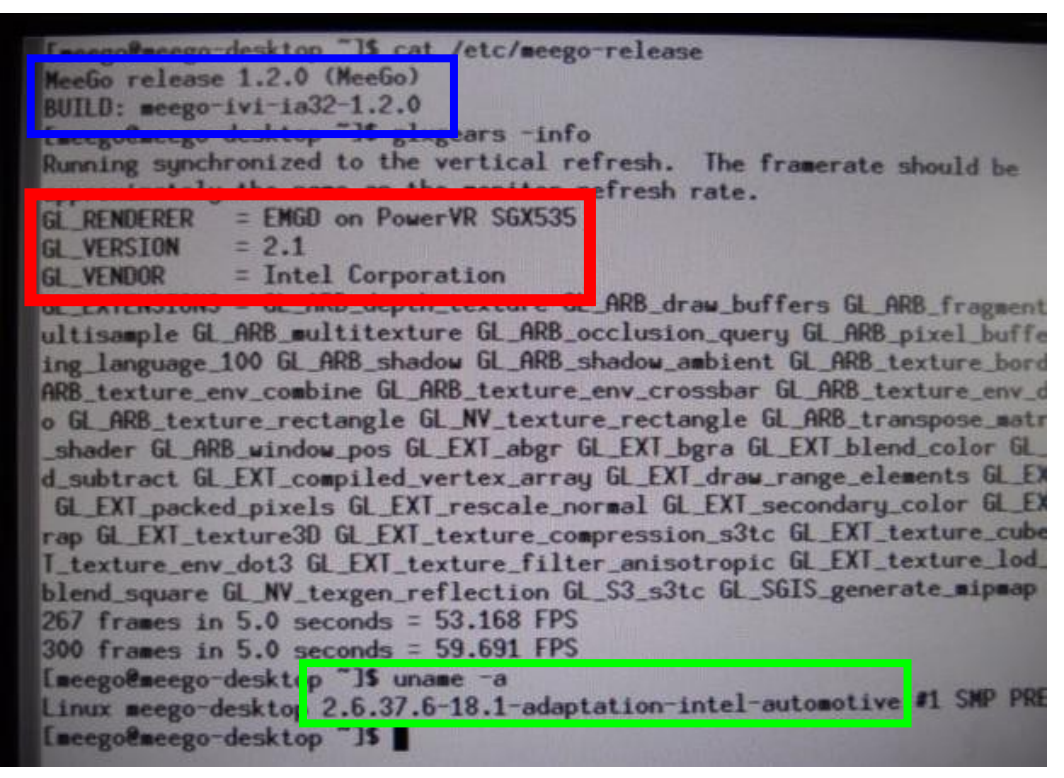

### 4.1 IVI UX 動作に関して

- CPU情報
  - 1.3 GHz
  - HyperThreading有
  - SpeedStep有
    (赤枠:クロックが異なる。)

| Conception in the second second | stop "15 cat /proc/cpuinfo                                                                                                    |                               |  |  |  |  |
|---------------------------------|----------------------------------------------------------------------------------------------------|-------------------------------|--|--|--|--|
| raceBogaceRo. des               | . 0                                                                                                    |                               |  |  |  |  |
| processor                       | GenuineIntel                                                                                                    |                               |  |  |  |  |
| vendor_1d                       | - 6                                                                                                    |                               |  |  |  |  |
| cpu family                      | . 38                                                                                                    |                               |  |  |  |  |
| model                           | · Genuine Intel(R) CPU                                                                                                    | @ 1.30GHz                     |  |  |  |  |
| model name                      | · Other and a state of the state of the stat | - and the second              |  |  |  |  |
| Stepping                        | : 1300.000                                                                                                    |                               |  |  |  |  |
| and the state                   | - 512 KB                                                                                                    |                               |  |  |  |  |
| physical id                     | : 0                                                                                                    |                               |  |  |  |  |
| siblings                        | : 2                                                                                                    |                               |  |  |  |  |
| core id                         | : 0                                                                                                    |                               |  |  |  |  |
| cpu cores                       | : 1                                                                                                    |                               |  |  |  |  |
| apicid                          | : 0                                                                                                    |                               |  |  |  |  |
| initial apicid                  | : 0                                                                                                    |                               |  |  |  |  |
| fdiv_bug                        | : no                                                                                                    |                               |  |  |  |  |
| hlt bug                         | : no                                                                                                    | A DESCRIPTION OF THE OWNER OF |  |  |  |  |
| foof bug                        | : no                                                                                                    | and the second second         |  |  |  |  |
| coma bug                        | : no                                                                                                    |                               |  |  |  |  |
| fou                             | : yes                                                                                                    |                               |  |  |  |  |
| fpu exception                   | : yes                                                                                                    |                               |  |  |  |  |
| cpuid level                     | : 10                                                                                                    |                               |  |  |  |  |
| WD                              | : ues                                                                                                    |                               |  |  |  |  |
| flags                           | : fpu vme de pse tsc msr pae                                                                                                    | mce cx8 apic                  |  |  |  |  |
| rfmon pebs bts                  | aperfaperf pni dtes64 monitor                                                                                                    | ds_cpl vex es                 |  |  |  |  |
| bogomips                        | : 2600.15                                                                                                    | and the second second         |  |  |  |  |
| clflush size                    | : 64                                                                                                    |                               |  |  |  |  |
| cache_alignment                 | : 64                                                                                                    |                               |  |  |  |  |
| address sizes                   | : 32 bits physical, 48 bits y                                                                                                    | irtual                        |  |  |  |  |
| power management:               |                                                                                                    |                               |  |  |  |  |
|                                 |                                                                                                    |                               |  |  |  |  |
| A processor                     | :1                                                                                                    | The second second             |  |  |  |  |
| vendor_id                       | : GenuineIntel                                                                                                    |                               |  |  |  |  |
| cpu family                      | : 6                                                                                                    |                               |  |  |  |  |
| model                           | : 38                                                                                                    |                               |  |  |  |  |
| model name                      | : Genuine Intel(R) CPU                                                                                                    | # 1.30GHz                     |  |  |  |  |
| stepping                        |                                                                                                    |                               |  |  |  |  |
| cpu MHz                         | : 600.000                                                                                                    |                               |  |  |  |  |
| cache size                      | : 512 KB                                                                                                    |                               |  |  |  |  |
| projector 10                    |                                                                                                    |                               |  |  |  |  |
| atelings                        | : 2                                                                                                    |                               |  |  |  |  |
| core 1d                         | - 9                                                                                                    |                               |  |  |  |  |
| April cores                     | :1                                                                                                    |                               |  |  |  |  |

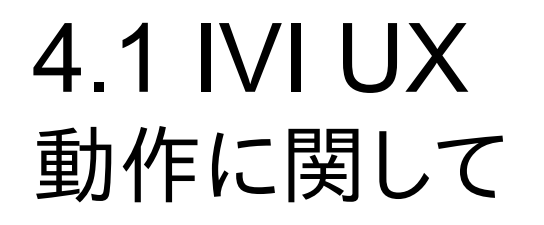

- パッケージ操作、パラメータ設定変更を行う事で
  MeeGo 1.2.0 IVI UX が表示され動いた。
- glxinfo、glxgearsコマンドでEMGDを 使用している事を確認出来た。
- ハードウェアアクセラレーションは利いている。

### 4 MeeGo 1.2.0 on TX-50 4.2 Netbook UX

- MeeGo 1.2.0 Netbook UX環境で EMGDを使えるようにする。
- ・必要な操作
  - 1 kernel-adaptation-intel-automotive の追加
  - 2 EMGDの追加
  - 3 setuidの設定
  - 4 xorg.conf のパラメータ変更

#### 4.2 Netbook UX パッケージ操作、設定変更

- Kernelの追加
  - # zypper in kernel-adaptation-intel-automotive
- EMGDの追加
  - # zypper in emgd-bin emgd-gui
    - mesa-libEGL mesa-libGLESv2 と emgd-bin が コンフリクトを起こすので入れ替える事を選択する。
- setuidの設定
  - # zypper in xorg-x11-server-Xorg-setuid
- xorg.confのパラメータ変更(IVIの時と同じ)

#### 4.2 Netbook UX 動作に関して

- EMGD有りNetbook UX環境は、
  必要なパッケージ操作のみ。
- OS全体更新後にUXが、
  表示されなくなった。
- 何処かに問題があると思われるが、
  特定出来ていない。

#### 4 MeeGo 1.2.0 on TX-50 4.3 Handset UX

- Netbook UX環境が全体更新後に表示 出来なくなったので、Handset UXへの 切り替え操作を行った。
- 結果、Handset UXは表示された。
- Netbook UXが表示されなくなった事は、
  特化した問題ではないかと考えられる。

#### 4 MeeGo 1.2.0 on TX-50 4.3 Handset UX

- フルHDモニタ画像
- Netbook UXからの 切り替えなので Chromium が入っている。
  - 1.2.0 Update 5 の更新で Tizen がデフォルトホーム のバージョンになっている。

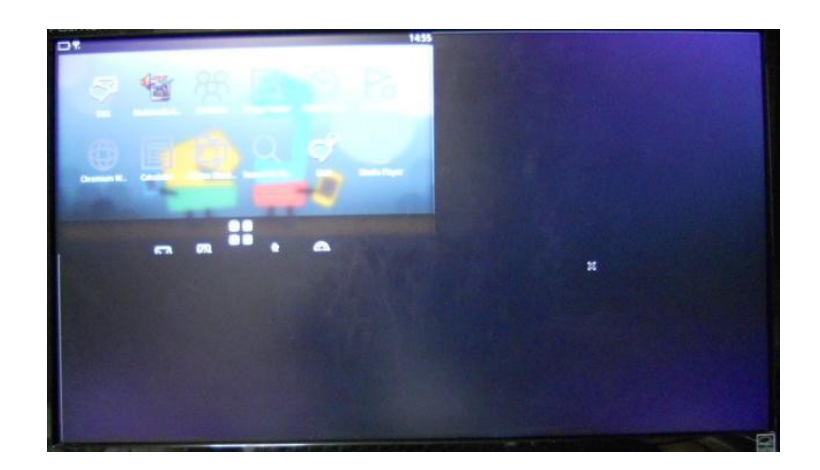

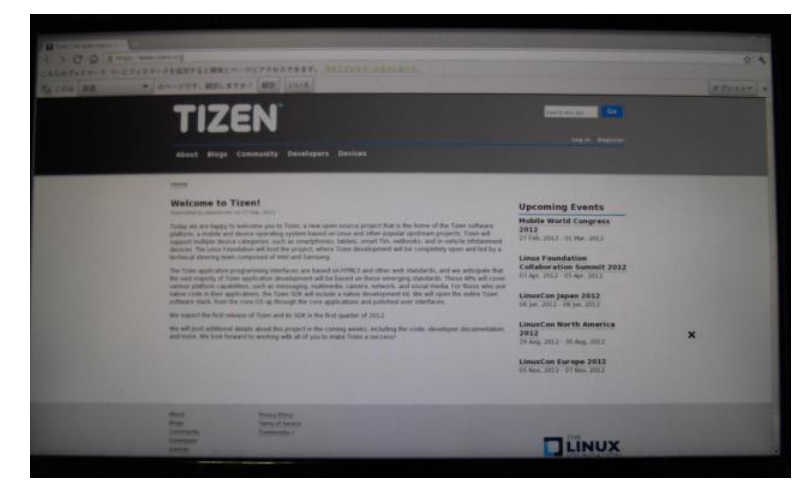

### 5 Nemo Mobile on TX-50 5.1 Nemo Mobile について

- Nemoは、MeeGo 1.3 CE の名称変更。
- Nemo Mobile は、Mer ベースの Nemo における Handset UX。
- Mer は、MeeGo 1.3系継承のCore部分。

5 Nemo Mobile on TX-50 5.2 Nemo Mobile を動かす

- MeeGoと同じ条件があるため、
  GPUの制約がある。
- ハードウェアアクセラレーションの件は、
  他の非対応GPUや仮想環境上で動かす
  場合と同様の操作で動かす事が出来る。

#### 5 Nemo Mobile on TX-50 5.2 Nemo Mobile を動かす

- ・ EMGDの導入条件は、Xorg 1.9系、Mesa 7.9系。
- Mer Coreに含まれるパッケージは、
  Xorg 1.10系、Mesa 7.11系のため対象外。
- EMGDを導入する場合は、
  XやMesaのダウングレードが必要。
- EMGDと合わせてKernelも変更する必要がある。

#### 5 Nemo Mobile on TX-50 5.3 EMGDの追加

- EMGDのパッケージは、Nemo、Mer Coreの リポジトリには含まれていない。
- EMGD、Kernel、Xorg 1.9系、Mesa 7.9系の パッケージは、1.2系リポジトリから得る。

5.3 EMGDの追加 5.3.1 リポジトリ調整

- 必要なパッケージは、1.2系リポジトリから得る
  ためにそれらのリポジトリの追加が必要となる。
  - 1.2系環境の /etc/zypp/repos.d/\*.repo を コピーするのが手早い。
    - 1.2.0-oss.repo
    - 1.2.0-non-oss.repo
    - 1.2.0-updates-oss.repo
    - 1.2.0-updates-non-oss.repo

### 5.3 EMGDの追加 5.3.1 リポジトリ調整

#### 1.2.0系 リポジトリのURL一覧

- 1.2.0-oss
  - http://repo.meego.com/MeeGo/releases/1.2.0/repos/oss/ia32/packages/
- 1.2.0-non-oss
  - http://repo.meego.com/MeeGo/releases/1.2.0/repos/non-oss/ia32/packages/
- 1.2.0-updates-oss
  - http://repo.meego.com/MeeGo/updates/1.2.0/repos/oss/ia32/packages/
- 1.2.0-updates-non-oss
  - http://repo.meego.com/MeeGo/updates/1.2.0/repos/non-oss/ia32/packages/

- 追加するパッケージ
  - kernel-adaptation-intel-automotive
  - emgd-bin、emgd-gui
  - xorg-x11-server-Xorg-setuid
- バージョンをダウングレードするパッケージ
  - xorg関係
  - mesa関係
- ダウングレード操作のために使うパッケージ
  - yum

- パッケージ操作の際にコンフリクトが幾つかあるため、
  Zypper と YUM を併用する。
- # zypper ref
  - GPGのチェックがあるのでYESで進める。
- # zypper in kernel-adaptation-intel-automotive
  - 依存関係で他に入る物有り。
- # zypper in emgd-bin emgd-gui
  - ・ emgd-bin と mesa-libEGL mesa-libGLESv2 の入れ替え
- # zypper in xorg-x11-server-Xorg-setuid
  - ・ xorg-x11-server-Xorg-setuid と xorg-x11-server-Xorg の入れ替え
  - この段階では、まだ Xorg 1.10系

- # zypper in yum
- # zypper Ir -e /etc/yum.repos.d/nemo.repo
  - YUMを使うために Zypper からリポジトリ設定をエクスポート
- # yum downgrade xorg\* mesa\* --nogpgcheck --skip-broken
  - xorg関係、mesa関係をダウングレード
  - --nogpgcheck:GPGチェックを無効にする。

Nemo関係では鍵が無い場合がある。

- --skip-broken:依存関係が解決出来ない物をスキップする。
- ・ /etc/X11/xorg.conf の設定
  - 1.3系では、このファイルが無いので、EMGD設定を済ませた
    1.2系環境からそのままコピーすると良い。
- /etc/sysconfig/uxlaunch を編集してマウスカーソル有効化。

- EMGDの導入を終えた後の注意
  - Xorg 1.9系、Mesa 7.9系にバージョンを固定する。
  - Kernel は、kernel-adaptation-intel-automotive を使う。
- パッケージ更新における注意
  - 特定パッケージのバージョン固定のために設定変更して
    YUMでパッケージの更新操作をした。
  - /etc/yum.conf
    - exclude=xorg\*,mesa\*,systemd\*
    - systemd は、sysvinit とのコンフリクト回避。
    - sysvinit は、kernel-adaptation-intel-automotive と共に入った物で サービスに関連する。影響が出るとOSの起動エラーも起きる。

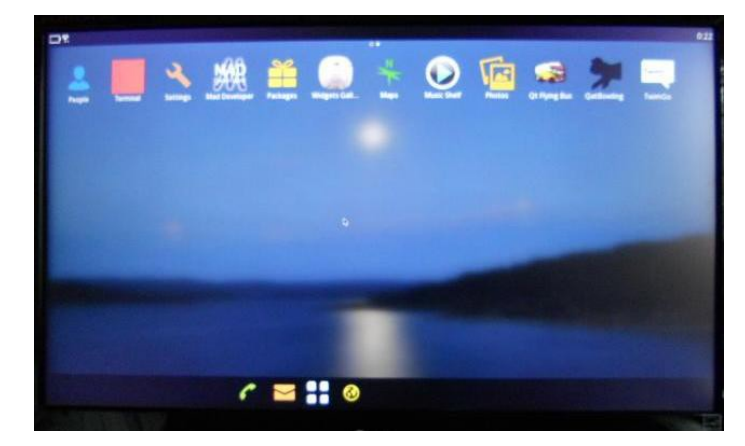

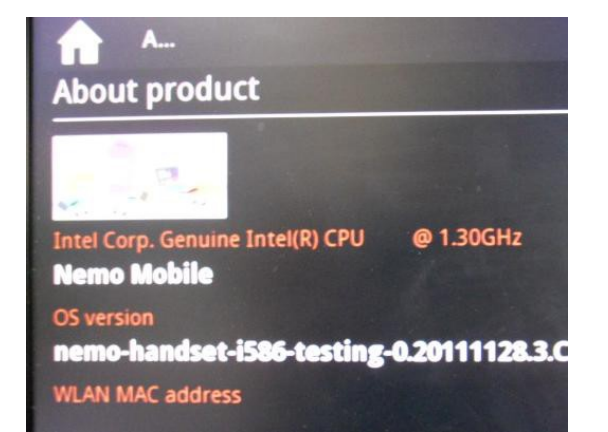

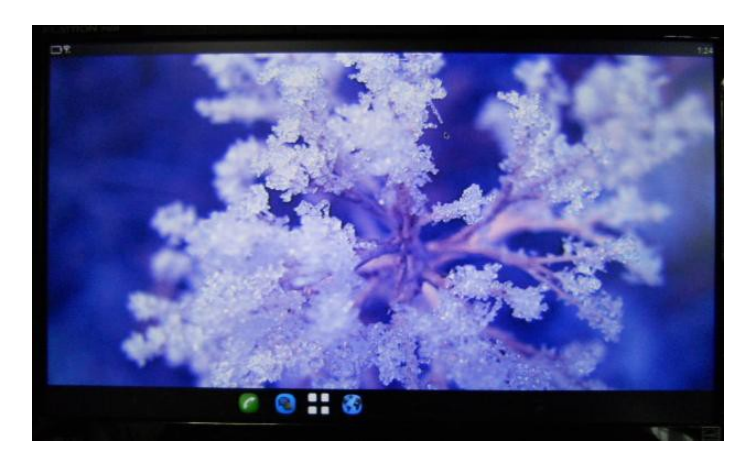

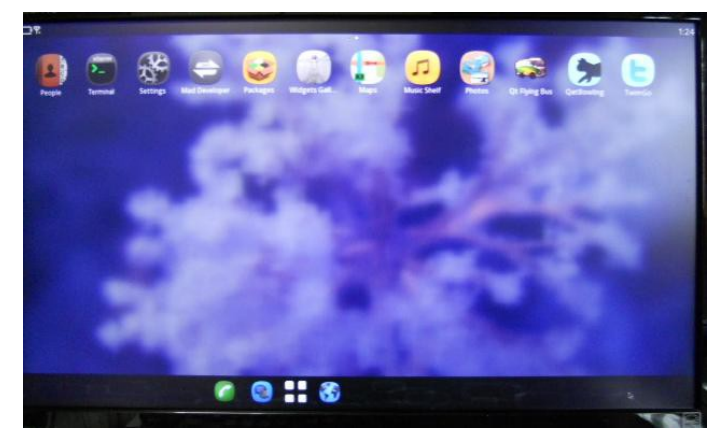

#### • 動作環境情報(青:OS名、赤:glxgears出力(EMGD認識))

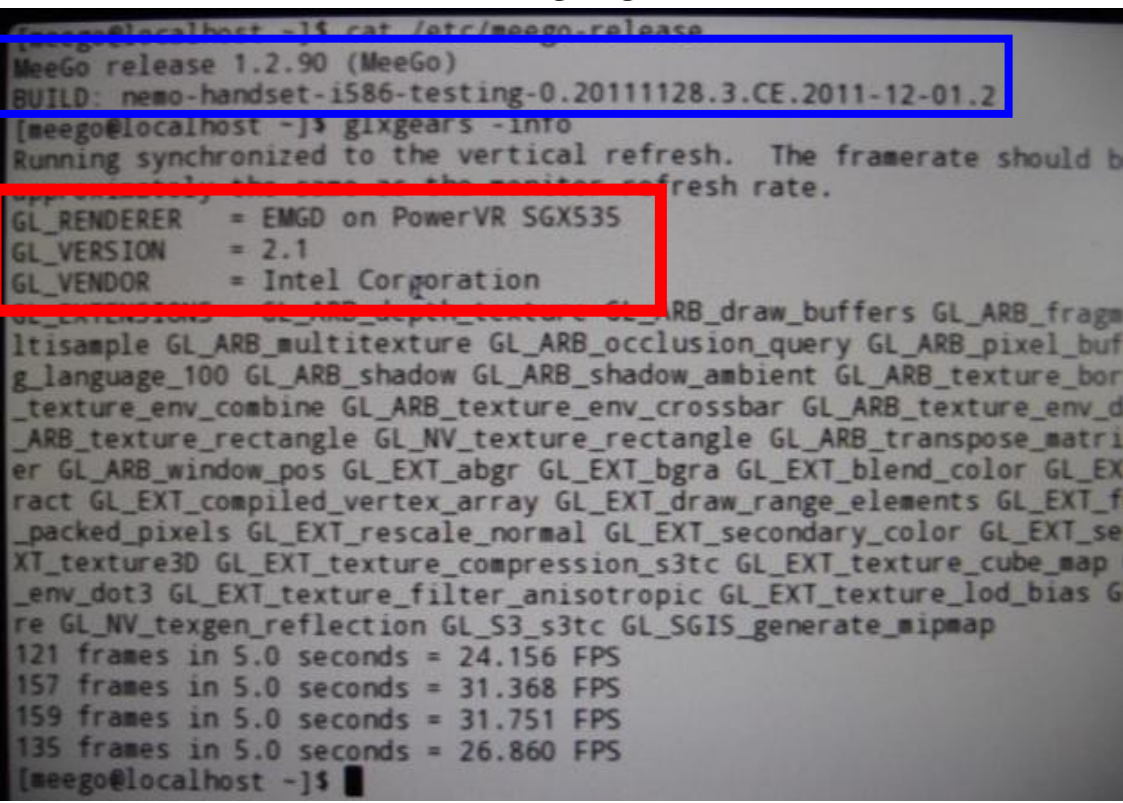

- Nemo デフォルトの kernel-adaptation-pc の 場合、TX-50ボード上の2つのLAN(eth0、eth1) の内、eth0 のみが認識されていた。
- kernel-adaptation-intel-automotiveで
  動かした際に2つのLANを両方認識していた。

- EMGDによるハードウェアアクセラレーションの 効果は得られたようだが、1.2系を動かした時より 少々鈍い感じがした。
- glxinfo と glxgears のコマンドを使うために glx-utils を入れた。
- glxgears -info でFPS値を見てみた。

#### ・ glxgears -info の結果

- 1.2.0 IVI UX Update 4:40~45FPS
- Nemo Mobile(2011/12/01付イメージ 未更新):22~25FPS
- Nemo Mobile (2011/12/01付イメージ 12/13更新): 24~32FPS
- 更新により数値は上がったが、1.2.0 Update 4
  までは追いつかなかった。

※ ただし、USBメモリー上で環境作ったので、転送速度等の影響がある 可能性はある。

### 6まとめ

- TX-50ボード上でMeeGo 1.2.0系と Nemo Mobile を動かす事が出来た。
- ただ EMGDの導入に際して、
  条件が多くあり、それらを満たすバージョン
  は固定されているので、新しいバージョン
  のディストリビューションに対応出来ない。

### 補足と余談

- Intel公式提供のEMGD 1.10に含まれる RPMパッケージを入れてEMGDを 更新してみたが動かず。
  - ・ 操作不足かも。
- MeeGo 1.2系環境でXFCEを追加し画面サイズ を調整するとSXGAモニタでも枠にあった。
  - MeeGo UXだけ枠に合わない?